# Lab 12: Transient, AC and DC Sweep Analyses

#### Objective:

\* Transient, AC and DC Sweep Analysis

#### Lab12a:

1. Perform Transient Analysis on the circuit shown in Figure 12.1. Set VIN to be SIN wave of frequency 10K and amplitude of 10V, use a stop time of 500us.

To set up the analysis:

- (a) Click Launch>ADE L
- (b) Click Analyses>Choose or Choose Analyses Icon
- (c) In the Analysis Section, select tran
- (d) Set the Stop Time to **500u**.
- (e) Click Enabled and OK.
- (f) Click **Create>Pin** or **Create Pin Icon** to add input pin **VIN** (set direction in the dialog to **input**). Note: when creating output pin, change the direction in the dialog to be **output**.

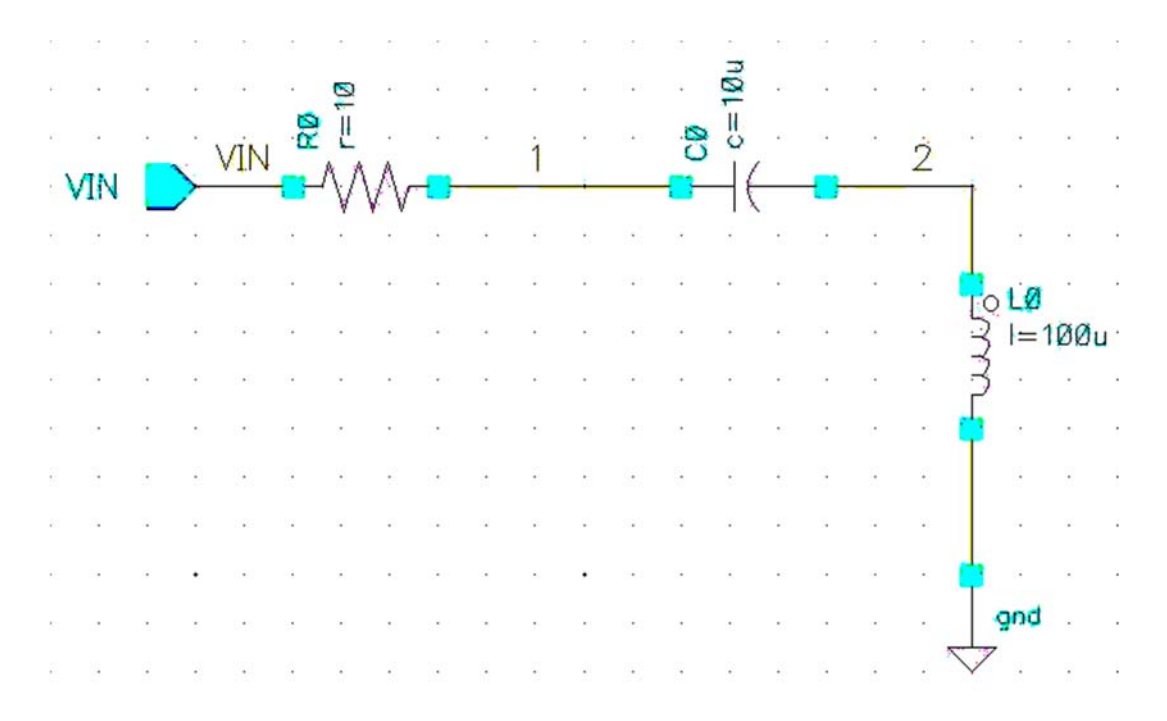

Figure 12.1 lab12a Circuit for Transient Analysis

- 2. To set up the forces for VIN:
  - (a) Click Setup > Stimuli Click Enabled Function: sin Amplitude: 10 Frequency: 10K

| 💙 Setup Analog Stimuli   |         |               |       |          | - X      |
|--------------------------|---------|---------------|-------|----------|----------|
| Stimulus Type 🛛 🖲        | nputs 🤇 | 🕽 Global Sour | ces   |          | <u>^</u> |
| -                        |         |               |       |          | -        |
| OFF VIN (mod) Vo         | ltage b | it            |       |          |          |
|                          | Lougo D | 10            |       |          |          |
| 1                        |         |               |       |          |          |
|                          |         |               |       |          |          |
| Enabled 🗹 🛛 Fu           | unction | sin 🔽         | Туре  | Voltage  |          |
| DC voltage               |         |               |       |          |          |
| AC magnitude             |         |               |       |          |          |
| AC phase                 |         |               |       |          |          |
| XF magnitude             |         |               |       |          |          |
| PAC magnitude            |         |               |       |          |          |
| PAC phase                |         |               |       |          |          |
| Delay time               |         | -             |       |          |          |
| Offset voltage           |         |               |       |          |          |
| Amplitude                |         | 10            |       |          |          |
| Initial phase for Sinusc | bid     |               |       |          |          |
| Frequency                |         | 10K           |       |          |          |
| Amplitude 2              |         |               |       |          |          |
| Initial phase for Sinusc | oid 2   |               |       |          |          |
| Frequency 2              |         |               |       |          |          |
| FM modulation index      |         | -             |       |          |          |
| FM modulation frequer    | ncy     |               |       |          |          |
| AM modulation index      | _       |               |       |          |          |
|                          | ОК      | Cancel        | Apply | Change H | Help     |

Figure 12.2 Setup Stimuli

- **3**. To trace the waveforms of VIN, node 1 and node 2 voltages.
  - (a) Click Outputs>To Be Plotted>Select On Schematic or Setup Outputs Icon
  - (b) Select **VIN**, 1 & 2 by clicking on the wire.
  - (c) Click Simulation>Netlist & Run or Netlist and Run Icon
  - (d) Click **OK**.
  - (e) To print waveform, click **File>Print**
- 4. From basic AC circuit theory, calculate the voltage at nodes 1 and 2. Compare the calculated values with the simulation results.

### Lab12b:

1. Perform an AC analysis on the lab8b circuit shown in Figure 12.3. (Note: You may save a copy of lab8a as lab8b and alter the values of the components). Perform AC analysis on this circuit. Set frequency range from 10Hz to 100KHz with AC Magnitude of 10V.

| $\leq$ | 12          | ÷ | 8       | 2        | ŝ  | 100 | 12  |    | * | •  |    | 1015  |    |       | $\hat{z}$ | 22 | 100     | 1          | 8            | •   | ×. | ,  |
|--------|-------------|---|---------|----------|----|-----|-----|----|---|----|----|-------|----|-------|-----------|----|---------|------------|--------------|-----|----|----|
|        |             | · |         | •        |    | N   |     |    |   |    | •  | •     |    | 101   | •         | •  | $\cdot$ |            |              | ·   |    | į  |
|        | 12          | 2 | . ,     | VIN      | RØ | Ľ   |     | с, | 2 | 1  | 2  | 10215 | 00 | UII O | ÷         | 1  |         | ò          | 1            | ÷   | 2  | ł  |
| V      | IN          |   | $\succ$ | ATLA     | •  | A.A | Ar  | -  |   | 1  | +  | _     | -  | -16   |           | -  |         | 2          | 1            | y.  | x: | 2  |
|        |             |   |         | ×        | e. |     | • • |    |   | •  | e. |       |    |       |           |    | •       |            |              |     | ×  | ,  |
| ~      |             |   |         |          | 0  |     |     |    |   |    |    |       |    |       |           |    |         |            |              | i n |    | ,  |
| e.     |             |   | ÷       |          | ŝ  |     |     |    |   |    |    |       |    | 2     |           |    | ÷       |            | 2            | =2  | 5m | 1. |
| 22     |             |   | ÷       | ÷        | i. |     |     |    |   | 2  | 2  |       |    | a.    |           | 22 |         |            | 3            |     |    |    |
| e.     |             |   |         |          | ÷: |     |     |    |   | •  |    |       |    |       | ×         |    |         |            |              | ×   | ×  |    |
| 65     | () <b>•</b> |   | ×       |          | 0  |     |     |    |   | *  | :  |       |    |       | ×         |    |         |            |              | ×   |    | ,  |
| 1      | 1           | ÷ |         |          | 5  |     | a.  |    |   | •  | •  | 100   |    |       |           | 5  | 0.51    | e <b>r</b> |              |     |    | ,  |
|        |             |   |         |          | ē  |     |     |    |   |    |    |       |    |       |           |    | •       | 9          | 4            |     |    | ł  |
| 12     | <i>.</i> .  |   |         |          | 2  |     | 4   |    |   | 12 |    |       |    |       | ÷         |    |         |            | 9            | nd  | 2  | l  |
| ÷.,    | 26•         |   |         | <i>x</i> | 10 | (*) |     |    |   |    |    |       | 24 | ×     |           | 2  |         | ,          | $\checkmark$ |     |    |    |

Figure 12.3 lab12b Circuit

- 2. To set up AC Analysis :
  - (a) Click Launch>ADE L
  - (b) Click Analyses>Choose Analysis or Choose Analyses Icon
  - (d) In the Analysis Section, select **ac**
  - (e) Set the Sweep Variable to **Frequency**
  - (f) Set the Sweep Range to **Start-Stop** (Start:10, Stop:100K)
  - (g) Set the Sweep Type to Logarithmic, Points per decade: 1000
  - (h) Click **Enabled** and **OK**

3. To set up VIN: Click Setup>Stimuli Click Enabled. Select function as sin AC Magnitude: 10V AC Phase: 0

| 💙 Setup Analog Stimuli       |                        | . ×  |
|------------------------------|------------------------|------|
| Stimulus Type 🛛 💿 Inputs 🔾   | Global Sources         | 4    |
|                              |                        | -    |
|                              |                        |      |
| UFF VIN /gnd! Voltage bi     | t                      |      |
| l                            |                        |      |
|                              |                        |      |
|                              |                        |      |
| Enabled 🗹 Function           | sin M Type Voltage     |      |
| DC voltage                   |                        |      |
| AC magnitude                 | 10                     | 0    |
| AC phase                     | 0                      |      |
| XF magnitude                 |                        |      |
| PAC magnitude                |                        |      |
| PAC phase                    |                        |      |
| Delay time                   |                        |      |
| Offset voltage               |                        |      |
| Amplitude                    |                        |      |
| Initial phase for Sinusoid   |                        |      |
| Frequency                    |                        |      |
| Amplitude 2                  |                        |      |
| Initial phase for Sinusoid 2 |                        |      |
| Frequency 2                  |                        |      |
| FM modulation index          |                        |      |
| FM modulation frequency      |                        |      |
| AM modulation index          |                        |      |
| ОК                           | Cancel Apply Change He | lp _ |

Fig 12.4 Setup Stimuli - VIN

4. Plot waveform of node 2 using Outputs>To Be Plotted>Select On Schematic or Setup Outputs Icon. From the waveform, deduce the resonant frequency and the peak inductor voltage.

### Lab12c:

1. Perform an AC analysis on the circuit show in Figure 12.5 to study the effect of frequency from 10Hz to 100KHz.

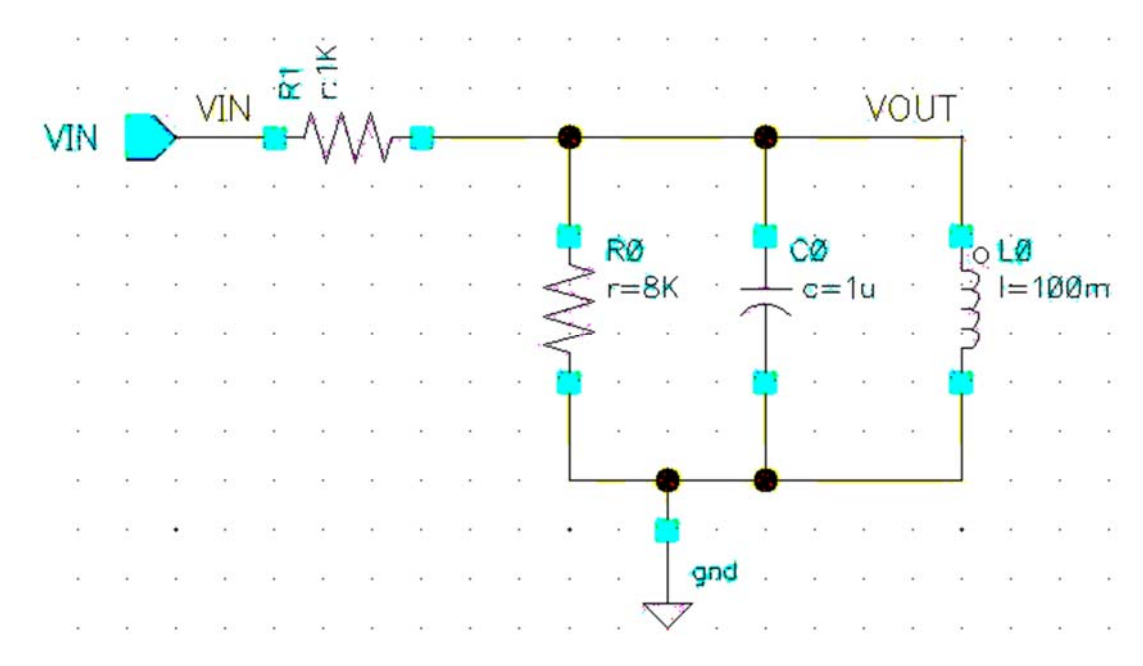

Figure 12.5 lab12c Circuit

- 2. Set up VIN according to the following: Click Setup>Stimuli Click Enabled. Select function as sin AC Magnitude: 10V AC Phase: 0
- 3. Plot waveform of VOUT using Outputs>To Be Plotted>Select On Schematic or Setup Outputs Icon.
- 4. From the waveform, deduce the **resonant frequency** and peak voltage of **VOUT**.

## Lab12d:

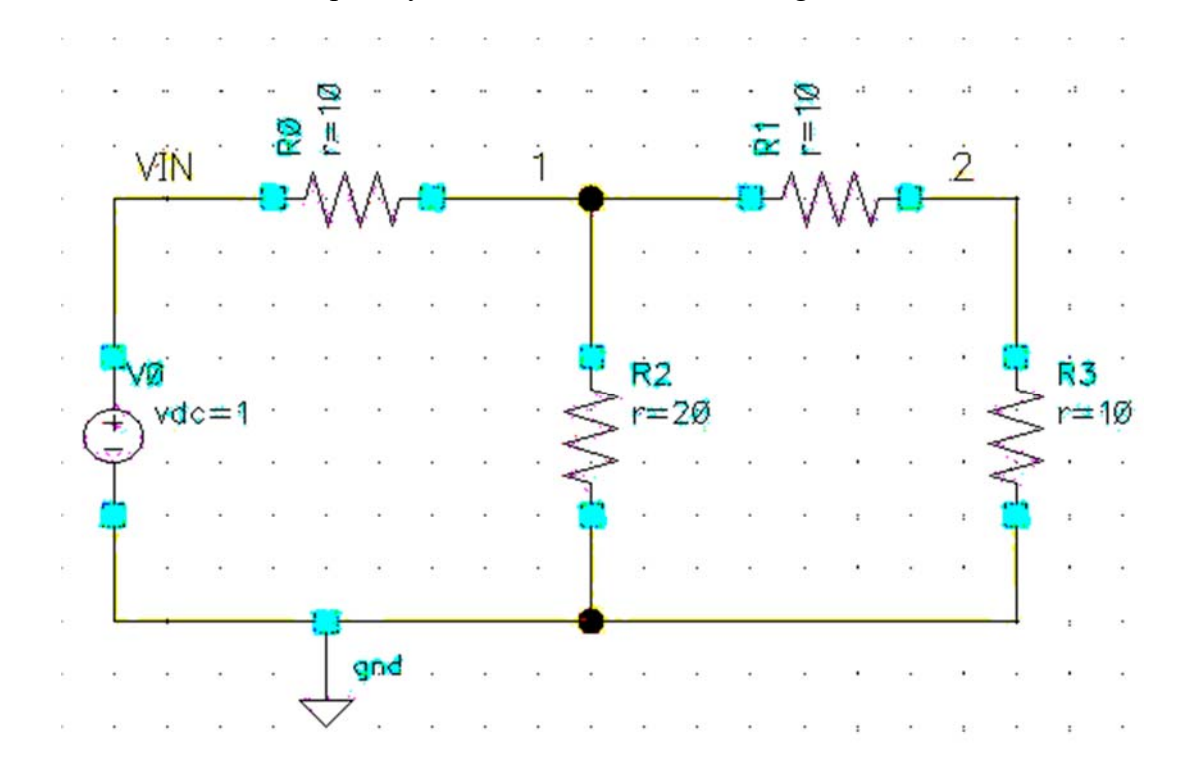

1. Perform a DC sweep analysis on the circuit shown in Figure 12.6.

Figure 12.6 lab12d Circuit

- 2. To setup a DC sweep Analysis:
  - (a) In the Analysis Section, select **dc**.
  - (b) Click Save DC Operating Point.
  - (c) Set the Sweep Variable to **Component Parameter**.
  - (d) Click on **Select Component**. This allows us to select instance on the schematic.
  - (e) Click on the **supply source vdc** from schematic window.
  - (f) A form appears which list all the instances parameters. Select **dc** and Click **OK**.
  - (g) In the Sweep Range section, select **Start-Stop** (Start: **0** Stop: **10**).
  - (h) Click **Enabled** and **OK**.
- 3. Run the simulation and trace of waveform of VIN, node 1 and 2.
  - (a) Click Outputs>To Be Plotted>Select On Schematic or Setup Outputs Icon
  - (b) Click on the wires to select **Vin**, **1** and **2**.
  - (c) Click Simulation>Netlist and Run or Netlist and Run Icon. Click OK.
  - (d) Deduce nodes 1 and 2 voltages when VIN is 5V.